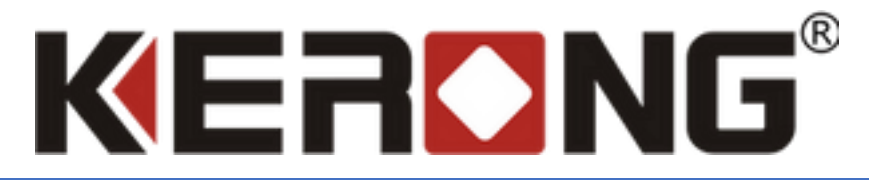

# РУКОВОДСТВО ПО НАСТРОЙКЕ ПЛАТЫ УПРАВЛЕНИЯ ОДНИМ ЗАМКОМ KR-SCU И ПЛАТЫ KR-SBU

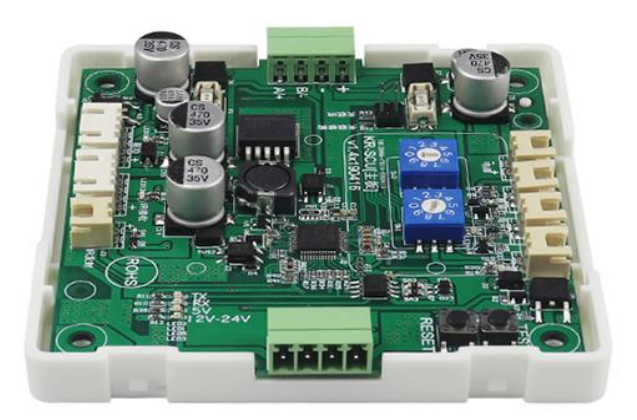

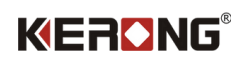

## Оглавление

| Общая информация2                                          |
|------------------------------------------------------------|
| Функциональные особенности KR-SBU2                         |
| Функциональные особенности KR-SCU2                         |
| Техническая информация KR-SBU3                             |
| Техническая информация KR-SCU4                             |
| Схема преобразователя KR-SBU5                              |
| Схема платы KR-SCU                                         |
| Список подключений платы KR-SCU6                           |
| Последовательная схема подключения нескольких плат KR-SCU6 |
| Схема подключения платы KR-SCU через RS485-COM7            |
| Инструкция по подключению платы KR-SBU7                    |
| Заводские настройки ір-адреса платы8                       |
| Получение ір-адреса платы8                                 |
| Способы получения ір-адреса платы8                         |
| ZNetCom8                                                   |
| Статический ір-адрес11                                     |
| Автоматическое назначение подсети и ір-адреса платы13      |
| Описание меню                                              |
| Описание разделов15                                        |
| Заключение17                                               |

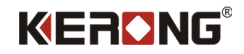

## Общая информация

Плата управления замком KR-SCU предназначена для эффективного управления электронным замком, установленным в постамате или подобных системах. Ее функция заключается в обеспечении управления состоянием замка (открыт / закрыт). Помимо этого, плата обеспечивает передачу информации о текущем состоянии замка в систему обеспечения контроля доступа. Также плата имеет возможность подключения инфракрасных датчиков для получения информации о текущем состоянии занятая/пустая.

Плата KR-SCU может работать совместно только с платой KR-SBU.

Плата KR-SBU предоставляет встроенный TCP сервер, который отвечает за коммуникацию с платами управления серии KR-SCU.

#### Функциональные особенности KR-SBU

- Агрегация плат серии KR-SCU до 100 штук
- АРІ для возможности адаптации под требуемое программное обеспечение;
- Сетевая поддержка;
- Возможность подключения платы к ПК, планшету, Raspberry Pi;
- Поддержка операционных систем: IOS, Windows и Linux.

#### Функциональные особенности KR-SCU

- Передача данных по протоколам TCP / IP и RS 485.
- АРІ для возможности адаптации под требуемое программное обеспечение.
- Сетевая поддержка.
- Возможность подключения платы к ПК, планшету, Raspberry Pi.
- Поддержка операционных систем: IOS, Windows и Linux.

## **KERONG**<sup>®</sup>

## Техническая информация KR-SBU

| Модель                      | KR-SBU                                                 |  |  |  |
|-----------------------------|--------------------------------------------------------|--|--|--|
| Бренд                       | KERONG                                                 |  |  |  |
| Описание                    | Передача данных по протоколу RS485                     |  |  |  |
| Функция                     | Совместная работа с платами управления<br>серии KR-SCU |  |  |  |
| Размер                      | 160 x 80 x 15 мм (Ш x Г x В)                           |  |  |  |
| Материал                    | РСВ (печатная плата)                                   |  |  |  |
| Масса                       | 78 г                                                   |  |  |  |
| Размер защитного бокса:     | 160 x 90 x 35 мм (Ш x Г x В)                           |  |  |  |
| Материал защитного бокса    | ABS пластик                                            |  |  |  |
| Масса с защитным боксом     | 93 г                                                   |  |  |  |
| Сетевой модуль модуль       | ZNE-100TL+                                             |  |  |  |
| Модель разъема              | RJ45, 8P8C                                             |  |  |  |
| Рабочее напряжение          | 12B~24B                                                |  |  |  |
| Резервный расход энергии    | 60мА                                                   |  |  |  |
| Динамический расход энергии | 200мА ~ 3000мА                                         |  |  |  |
| Время реакции               | < 500мс                                                |  |  |  |
| Рабочая температура         | -25°C ~ + 65°C                                         |  |  |  |
| Рабочая влажность           | 5% ~ 95% RH                                            |  |  |  |
| Количество рабочих циклов   | 500000                                                 |  |  |  |
| ΟΕΜ                         | +                                                      |  |  |  |
| Аттестация                  | CE; FCC; RoHS                                          |  |  |  |

# **KERONG**<sup>®</sup>

## Техническая информация KR-SCU

| Модель                      | KR-SCU                                                                               |
|-----------------------------|--------------------------------------------------------------------------------------|
| Бренд                       | KERONG                                                                               |
| Описание                    | электронная плата управления замком                                                  |
| Функция                     | управление открытием электронного замка,<br>передача состояния замка (открыт/закрыт) |
| Размер                      | 90 х 93 х 14 мм (Ш х Г х В)                                                          |
| Материал                    | РСВ (печатная плата)                                                                 |
| Размер защитного бокса:     | 93 х 93 х 20 мм (Ш х Г х В)                                                          |
| Материал защитного бокса    | ABS пластик                                                                          |
| Микропроцессорный модуль    | STM8S103K3T6 QFP32(P0. 8mmBS7*7mm)                                                   |
| Модель разъема              | RJ45, 8P8C                                                                           |
| Рабочее напряжение          | 12B~24B                                                                              |
| Резервный расход энергии    | 60мА                                                                                 |
| Динамический расход энергии | 200мА ~ 3000мА                                                                       |
| Время реакции               | < 1c                                                                                 |
| Рабочая температура         | -25°C ~ + 65°C                                                                       |
| Рабочая влажность           | 5% ~ 95% RH                                                                          |
| Количество рабочих циклов   | 500000                                                                               |
| ΟΕΜ                         | +                                                                                    |
| Аттестация                  | CE; FCC; RoHS                                                                        |

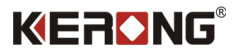

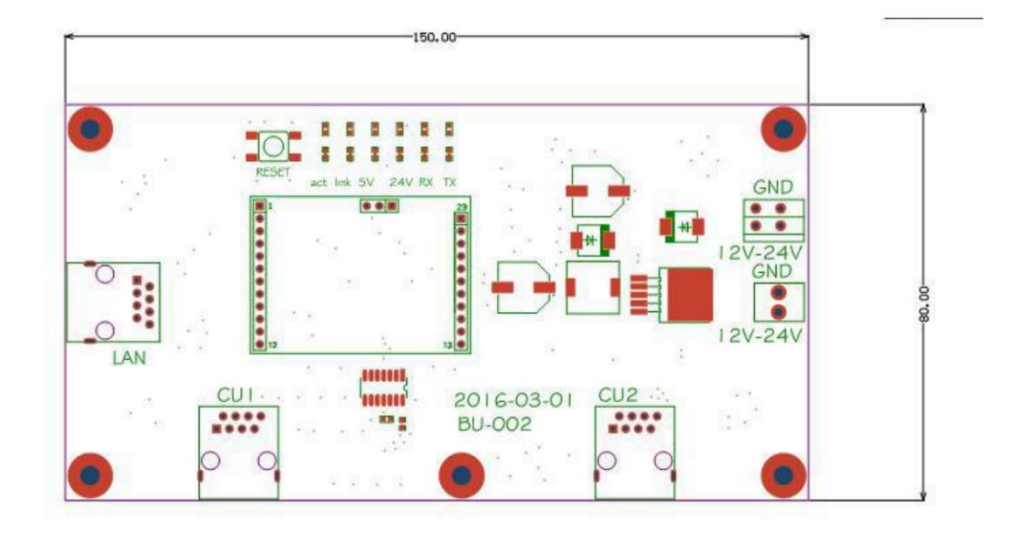

Схема преобразователя KR-SBU

Схема платы KR-SCU

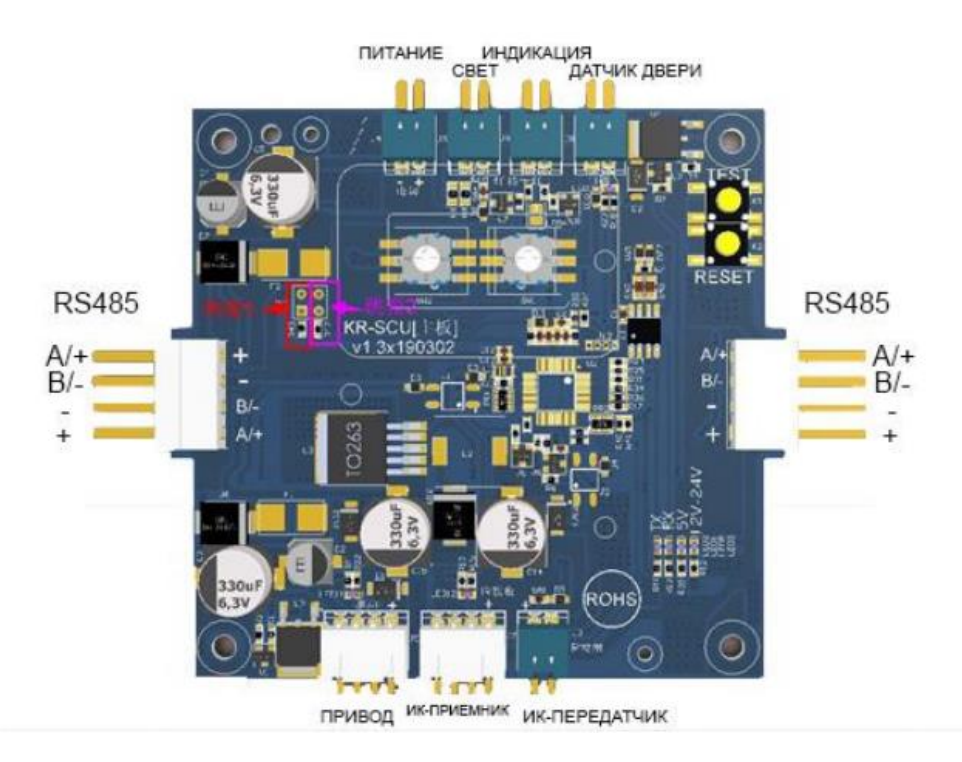

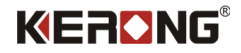

## Список подключений платы KR-SCU

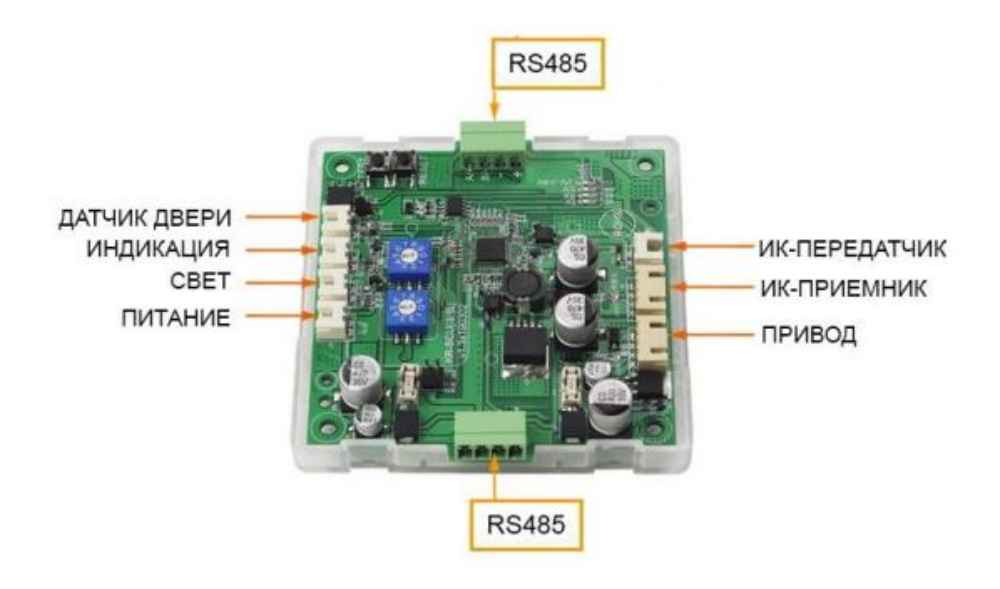

### Последовательная схема подключения нескольких плат KR-SCU

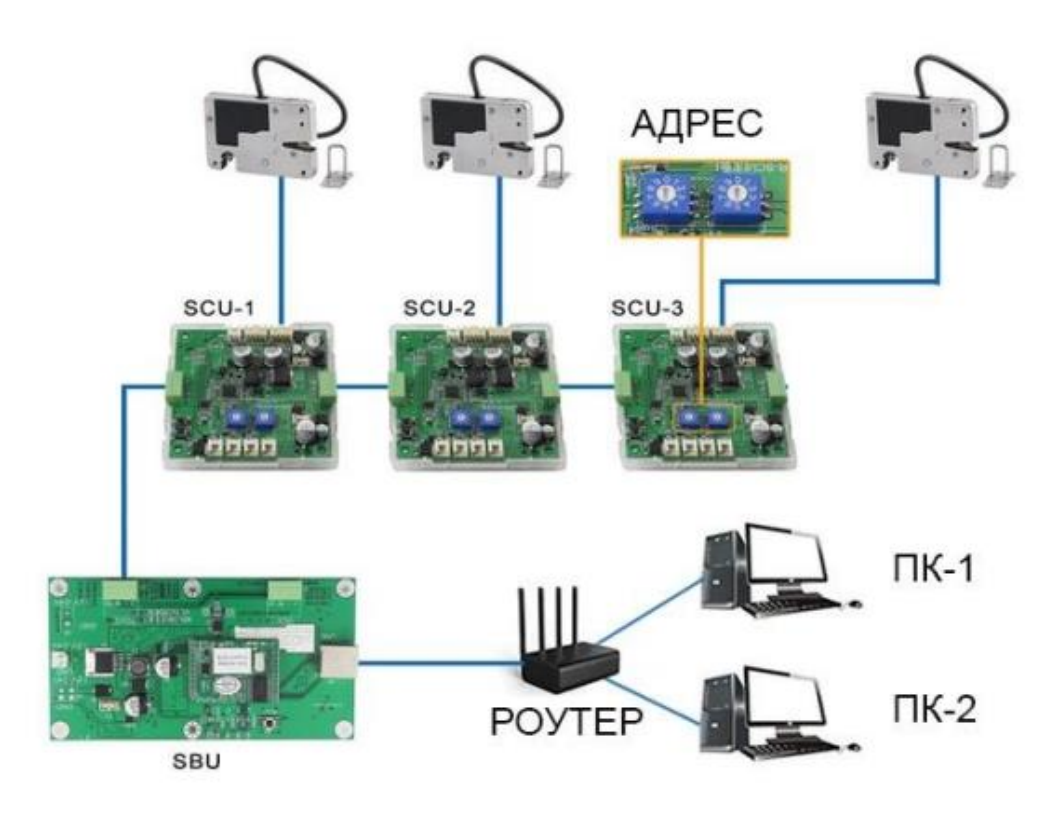

Примечание.

ID плат(адрес), должны отличаться друг от друга. Рекомендуется использовать нумерацию ID плат по возрастанию от 00-99.

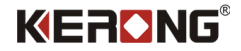

## Схема подключения платы KR-SCU через RS485-COM

KR-SCU A/+ RS485 T/R+ KR-SCU B/- RS485 TR/-

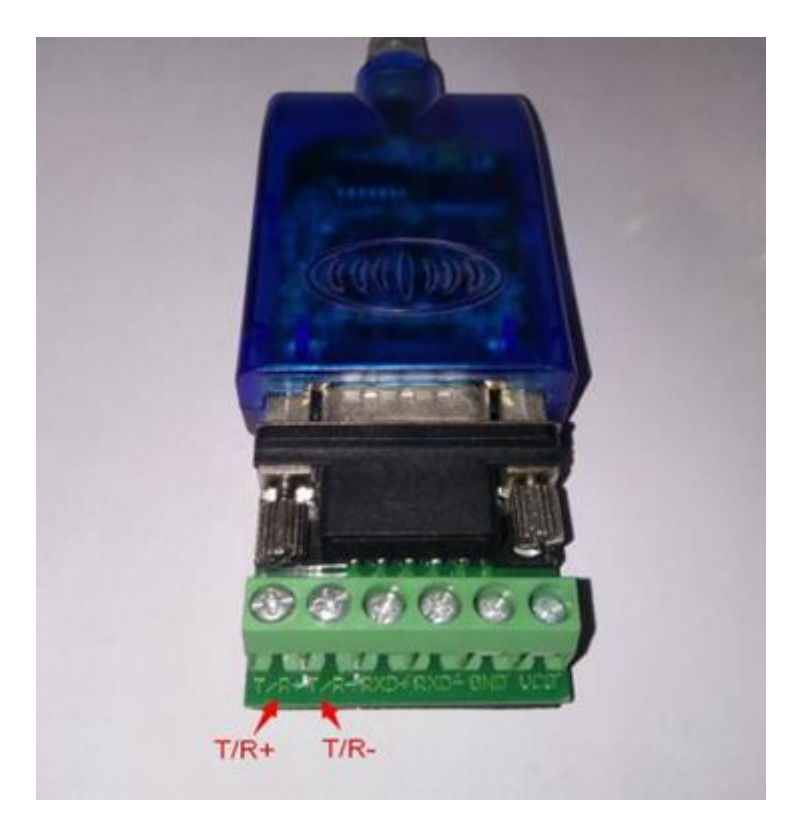

## Инструкция по подключению платы KR-SBU

Ниже приведена схема расположения подключений на преобразователе.

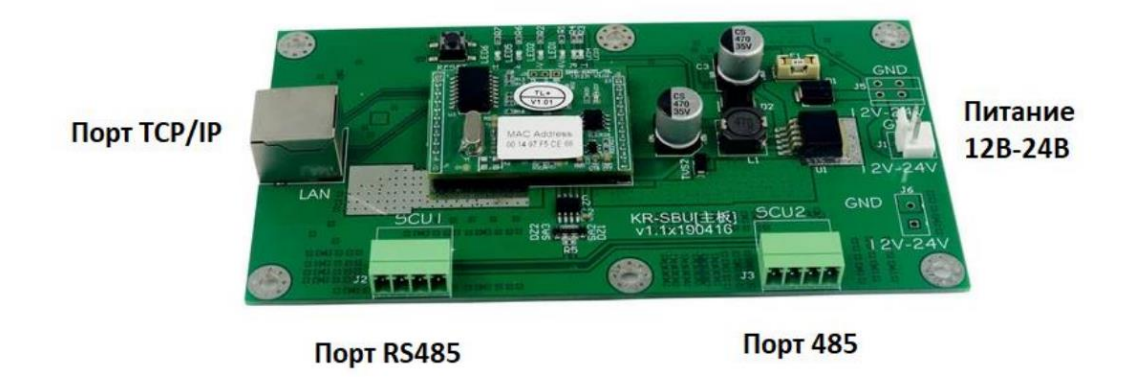

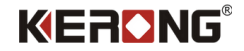

#### Заводские настройки ір-адреса платы

Подключив плату KR-SBU к локальной сети через ethernet нам необходимо определить в какой подсети находится плата и какой ip-адрес она получила.

Плата имеет возможность присвоить себе автоматически ip-адрес и подсеть используя DHCP, а также она может иметь статический ip-адрес, который будет зарезервирован ей до сброса до заводских настроек.

# Плата KR-SBU по умолчанию находится в подсети "0" и имеет статический ip-адрес 192.168.0.178

#### Получение ір-адреса платы

Есть множество способов определить в какой подсети находится плата, какой у нее ip-адрес, MAC-адрес.

Мы рассмотрим вариант нахождения платы используя программу ZNet Com.

#### Способы получения ір-адреса платы

#### ZNetCom

Запускаем установочный файл ZNetCom и устанавливаем программу. После установки программы запускаем ее.

Чтобы начать поиск платы KR-SBU нажмите на кнопку Search (Рис. 1)

| 🕍 ZNetCom V   | 2.72                      |              |                 |       |         |           |          |                 |       |  | $\times$ |
|---------------|---------------------------|--------------|-----------------|-------|---------|-----------|----------|-----------------|-------|--|----------|
| Operation \   | <u>/</u> iew <u>H</u> elp | <u>T</u> est | Language        |       |         |           |          |                 |       |  |          |
| Search        | 🔍 Specify                 | Search       | <u> (</u> Clear | G G   | et Info | 🔲 Reset 🗐 | Download | about           | Ŧ     |  |          |
| Properties    |                           |              |                 | Ψ×    | Index   | Module /  | MAC      |                 | IP    |  |          |
| 🐚 Refresh 🗎   | Apply Char                | nge   🧲      | Collapse/E      | pand  |         |           | There    | are no items to | show. |  |          |
| 🛅 Import 당    | Export                    |              |                 |       |         |           |          |                 |       |  |          |
| General       |                           |              |                 |       |         |           |          |                 |       |  |          |
| Module        |                           | ZNE-10       | )0TL            |       |         |           |          |                 |       |  |          |
| Firmware Vers | ion                       |              |                 |       |         |           |          |                 |       |  |          |
| Name          |                           |              |                 | · · · |         |           |          |                 |       |  |          |
| Password Op   | eration                   |              |                 |       |         |           |          |                 |       |  |          |
| Password      |                           |              |                 |       |         |           |          |                 |       |  |          |
| Modify Passw  | ord                       | No           |                 |       |         |           |          |                 |       |  |          |
| New Password  | d                         |              |                 |       |         |           |          |                 |       |  |          |
| Confirm New   | Password                  |              |                 |       |         |           |          |                 |       |  |          |
| IP Informatio | n                         |              |                 |       |         |           |          |                 |       |  |          |
| IP            |                           |              |                 |       |         |           |          |                 |       |  |          |
| Mask          |                           |              |                 |       |         |           |          |                 |       |  |          |
| Gateway       |                           |              |                 |       |         |           |          |                 |       |  |          |
| MAC           |                           |              |                 |       |         |           |          |                 |       |  |          |
| MAC           |                           |              |                 |       |         |           |          |                 |       |  |          |
|               |                           |              |                 |       |         |           |          |                 |       |  |          |
|               |                           |              |                 |       |         |           |          |                 |       |  |          |
|               |                           |              |                 |       |         |           |          |                 |       |  |          |

Рис. 1

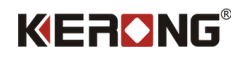

#### Программа начнет поиск платы KR-SBU (Рис. 2)

| W ZNetCom V2.72                           |                             | – 🗆 × |
|-------------------------------------------|-----------------------------|-------|
| <u>Operation</u> <u>View</u> <u>H</u> elp | Test Language               |       |
| Search 🔍 Specify                          | Searching ×                 |       |
| Properties                                | Searching devices           |       |
| 🔌 Refresh 📾 Apply Chan                    | Left Time: 5 Se             |       |
| Dimport 📮 Export                          |                             |       |
|                                           | Index Module MAC IP         |       |
| Module                                    | There are no items to show. |       |
| Firmware Version                          |                             |       |
| Name                                      |                             |       |
| Password Operation                        |                             |       |
| Password                                  |                             |       |
| Modify Password                           |                             |       |
| New Password                              |                             |       |
| Confirm New Password                      |                             |       |
| IP Information                            |                             |       |
| IP                                        |                             |       |
| Mask                                      |                             |       |
| Gateway                                   | Searche O Devices           |       |
| MAC                                       | Stop                        |       |
| MAC                                       |                             |       |
|                                           |                             |       |
|                                           |                             |       |
|                                           |                             |       |

Рис. 2

После успешного поиска платы она появится в интерфейсе программы. (Рис. 3)

| TNetCom V2.72                      |                           |         |           |                   |             | _  | $\times$ |
|------------------------------------|---------------------------|---------|-----------|-------------------|-------------|----|----------|
| Operation <u>V</u> iew <u>H</u> el | lp <u>T</u> est Language  |         |           |                   |             |    |          |
| 🍋 Search 🔍 Specify                 | y Search 🛛 📶 Clear 🛛 🔌 Ge | et Info | Reset 🧕 D | ownload           | Ŧ           |    |          |
| Properties                         | ų ×                       | Index   | Module 🛆  | MAC               | IP          |    |          |
| 🔌 Refresh 🖝 Apply Cha              | inge 🔵 Collapse/Expand    | 0       | ZNE-100TL | 00:14:97:F2:F6:73 | 192.168.0.1 | 78 |          |
| 🗀 Import 😼 Export                  |                           |         |           |                   |             |    |          |
| □ General                          |                           |         |           |                   |             |    |          |
| Module                             | ZNE-100TL                 |         |           |                   |             |    |          |
| Firmware Version                   |                           |         |           |                   |             |    |          |
| Name                               | 1                         |         |           |                   |             |    |          |
| Password Operation                 |                           |         |           |                   |             |    |          |
| Password                           |                           |         |           |                   |             |    |          |
| Modify Password                    | No                        |         |           |                   |             |    |          |
| New Password                       |                           |         |           |                   |             |    |          |
| Confirm New Password               |                           |         |           |                   |             |    |          |
| IP Information                     |                           |         |           |                   |             |    |          |
| IP                                 |                           |         |           |                   |             |    |          |
| Mask                               |                           |         |           |                   |             |    |          |
| Gateway                            |                           |         |           |                   |             |    |          |
| MAC                                |                           |         |           |                   |             |    |          |
| MAC                                |                           |         |           |                   |             |    |          |
|                                    |                           |         |           |                   |             |    |          |

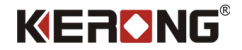

Если наша подсеть отличается от подсети платы KR-SBU, то мы не сможем полностью взаимодействовать с платой. (Рис. 4)

| 🔐 ZNetCom V2.72         |                           |         |                         |                   |               | - 0 | ⊐ × | 🔤 Командная строка    | ×     | +        |     |           |        | ×     |
|-------------------------|---------------------------|---------|-------------------------|-------------------|---------------|-----|-----|-----------------------|-------|----------|-----|-----------|--------|-------|
| Operation View Help     | <u>T</u> est Language     |         |                         |                   |               |     |     |                       |       |          |     |           |        |       |
| 🕦 Search 🔍 Specify S    | earch <u> ፪</u> Clear 🔌 G | et Info | Reset Dow               | nload 💈 About 💂   |               |     |     | Адаптер Ethernet Ethe | rnet: |          |     |           |        |       |
| Properties              | ų ×                       | Index   | Module 🗡                | MAC               | IP            |     |     | DNS-overheuro popula  |       |          |     |           |        |       |
| 🔌 Refresh 🖝 Apply Chang | ge 🔵 Collapse/Expand      | 0       | ZNE-100TL               | 00:14:97:F2:F6:73 | 192.168.0.178 |     |     | Покальный ТРуб-али    | ес ка | <br>јапа |     | • fe8A··h | a8.h2a | d · a |
| 🗀 Import 🔛 Export       |                           |         |                         |                   |               |     |     | 6d5:7b4a%13           | cc nu | asia     |     | . 1000    | 40.024 |       |
| E General               |                           |         |                         |                   |               |     |     | IPv4-адрес            |       |          |     | : 192.168 | .25.10 | 5     |
| Module                  | ZNE-100TL                 | Error   |                         | ×                 |               |     |     | Маска подсети         |       |          |     | : 255.255 | .255.0 |       |
| Firmware Version        |                           |         |                         |                   |               |     |     | Основной шлюз         |       |          | : 1 | 92.168.25 | .1     |       |
| Name                    | 1                         |         |                         |                   |               |     |     |                       |       |          |     |           |        |       |
| Password Operation      |                           | 2       | Fail to get device info | rmation.          |               |     |     | C:\Users\hells>       |       |          |     |           |        |       |
| Password                |                           |         |                         |                   |               |     |     |                       |       |          |     |           |        | - 1   |
| Modify Password         | No                        |         | _                       |                   |               |     |     |                       |       |          |     |           |        |       |
| New Password            |                           |         |                         | ОК                |               |     |     |                       |       |          |     |           |        |       |
| Confirm New Password    |                           |         |                         |                   |               |     |     |                       |       |          |     |           |        |       |
| IP Information          |                           |         |                         |                   |               |     |     |                       |       |          |     |           |        |       |
| IP<br>M. I              |                           |         |                         |                   |               |     |     |                       |       |          |     |           |        |       |
| Catavia                 |                           |         |                         |                   |               |     |     |                       |       |          |     |           |        |       |
| MAC                     |                           |         |                         |                   |               |     |     |                       |       |          |     |           |        |       |
| MAC                     |                           |         |                         |                   |               |     |     |                       |       |          |     |           |        |       |
|                         |                           |         |                         |                   |               |     |     |                       |       |          |     |           |        |       |
|                         |                           |         |                         |                   |               |     |     |                       |       |          |     |           |        |       |
|                         |                           |         |                         |                   |               |     |     |                       |       |          |     |           |        |       |

Рис. 4

Чтобы полностью начать взаимодействовать с платой, например, сменить ее статический ipадрес на динамический (DHCP) и работать в удобной для нас подсети, нам необходимо попасть в ту же подсеть, в которой находится плата. Мы сделаем это через наш роутер.

После изменения подсети, снова пытаемся получить информацию о плате KR-SBU через программу - успех. (Рис. 5)

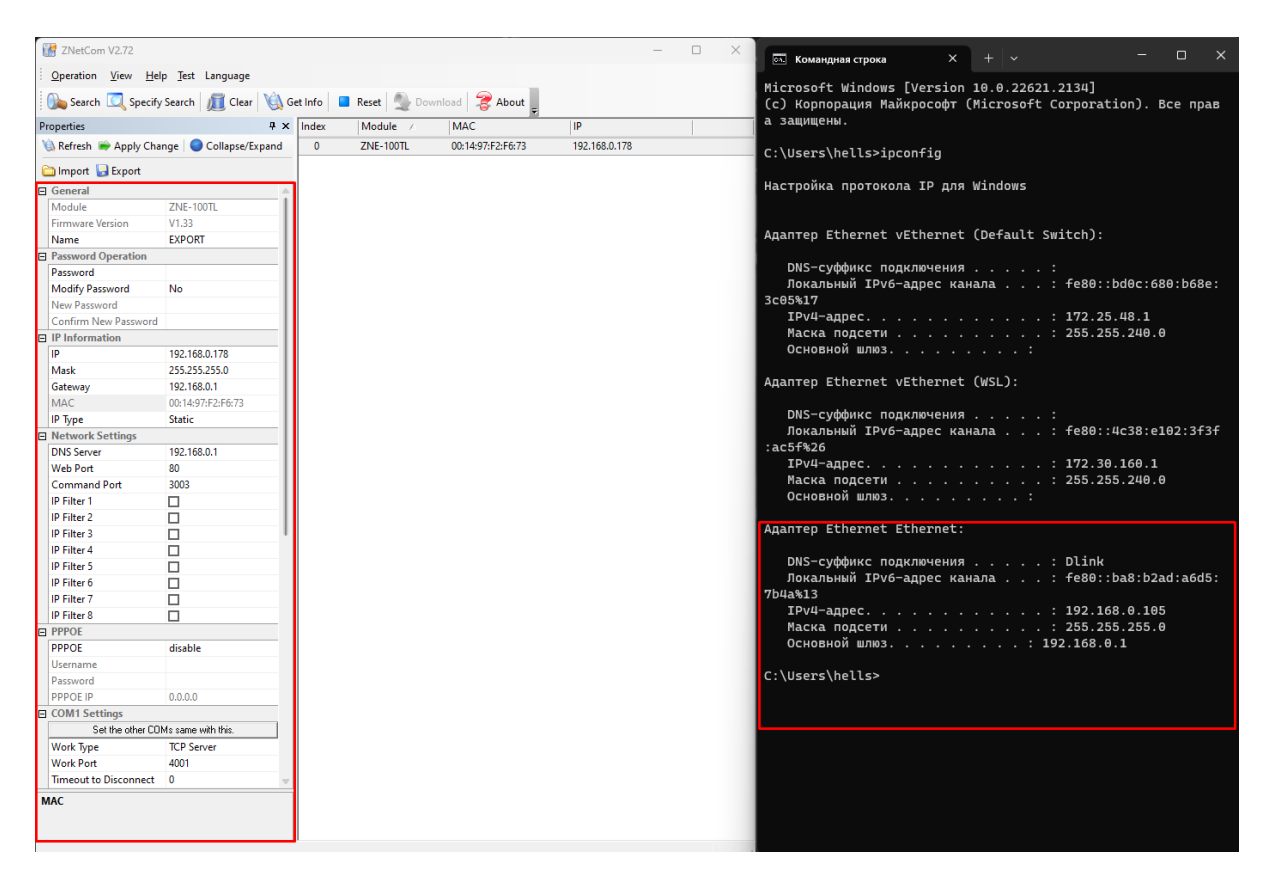

Рис. 5

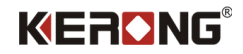

#### Статический ір-адрес

Рассмотрим как работать с типом ір-адреса, когда он у платы статический.

После того как мы обнаружили плату KR-SBU через интерфейс программы ZNetCom, мы можем поменять статический ір адрес. Изменить подсеть и конечный адрес.

После получения информации о плате в интерфейсе программы ZNetCom мы поменяем у платы KR-SBU подсеть на "25", а ір-адрес платы в этой подсети будет "170". Для сохранения настроек нам необходимо ввести пароль, который по умолчанию 88888 и сохранить операцию.(Рис. 6)

| 1 | 🚰 ZNetCom V2.72       |                         |       |           |                   |               | _ | × |
|---|-----------------------|-------------------------|-------|-----------|-------------------|---------------|---|---|
| : | Operation View Hel    | p <u>T</u> est Language |       |           |                   |               |   |   |
| ÷ |                       | suut 🖉 stuu 🕅 s         |       | Dent Den  |                   |               |   |   |
| 1 | Search 🔍 Specify      | Search 🔟 Clear 🖓 G      |       | Reset Do  |                   |               |   |   |
| Ρ | roperties             | Ψ×                      | Index | Module    | MAC 🗠             | IP            |   |   |
| P | 🔍 Refresh ា Apply Cha | nge 🥥 Collapse/Expand   | 0     | ZNE-100TL | 00:14:97:F2:F6:73 | 192.168.0.178 |   |   |
| 6 | 🗅 Import 😓 Export     |                         |       |           |                   |               |   |   |
| Ξ | General               |                         |       |           |                   |               |   |   |
|   | Module                | ZNE-100TL               |       |           |                   |               |   |   |
|   | Firmware Version      | V1.33                   |       |           |                   |               |   |   |
|   | Name                  | EXPORT                  |       |           |                   |               |   |   |
| Ξ | Password Operation    |                         |       |           |                   |               |   |   |
|   | Password              | ****                    |       |           |                   |               |   |   |
|   | Modify Password       | No                      |       |           |                   |               |   |   |
|   | New Password          |                         |       |           |                   |               |   |   |
|   | Confirm New Password  |                         |       |           |                   |               |   |   |
| Ξ | IP Information        |                         |       |           |                   |               |   |   |
|   | IP                    | 192.168.25.170          |       |           |                   |               |   |   |
|   | Mask                  | 255.255.255.0           |       |           |                   |               |   |   |
|   | Gateway               | 192.168.25.1            |       |           |                   |               |   |   |
|   | MAC                   | 00:14:97:F2:F6:73       |       |           |                   |               |   |   |
|   | IP Туре               | Static                  |       |           |                   |               |   |   |
| Ξ | Network Settings      |                         |       |           |                   |               |   |   |
|   | DNS Server            | 192.168.0.1             |       |           |                   |               |   |   |
|   | Web Port              | 80                      |       |           |                   |               |   |   |
|   | Command Port          | 3003                    |       |           |                   |               |   |   |
|   | IP Filter 1           |                         |       |           |                   |               |   |   |
|   | IP Filter 2           |                         |       |           |                   |               |   |   |
|   | IP Filter 3           |                         |       |           |                   |               |   |   |
|   | IP Filter 4           |                         |       |           |                   |               |   |   |
|   | IP Filter 5           |                         |       |           |                   |               |   |   |
|   | IP Filter 6           |                         |       |           |                   |               |   |   |
|   | IP Filter 7           |                         |       |           |                   |               |   |   |
| _ | IP Filter 8           |                         |       |           |                   |               |   |   |
| Ξ | PPPOE                 |                         |       |           |                   |               |   |   |
|   | PPPOE                 | disable                 |       |           |                   |               |   |   |
|   | Username              |                         |       |           |                   |               |   |   |
|   | Password              |                         |       |           |                   |               |   |   |
| _ | PPPOE IP              | 0.0.0.0                 |       |           |                   |               |   |   |
| = | COM1 Settings         | N 11                    |       |           |                   |               |   |   |
|   | Set the other CU      | Ms same with this.      |       |           |                   |               |   |   |
|   | Work lype             | ICP Server              |       |           |                   |               |   |   |
|   | Work Port             | 0                       |       |           |                   |               |   |   |
|   |                       |                         |       |           |                   |               |   |   |
| P | assword               |                         |       |           |                   |               |   |   |
|   |                       |                         |       |           |                   |               |   |   |
| _ |                       |                         | 1     |           |                   |               |   |   |
|   |                       |                         |       |           |                   |               |   |   |

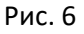

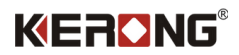

После сохранения операции снова необходимо изменить подсеть на ту, что назначили плате, чтобы взаимодействовать с ней. (Рис. 7)

| 🔢 ZNetCom V2.72       |                       |              |                    |                      |                       | - 🗆 X    |
|-----------------------|-----------------------|--------------|--------------------|----------------------|-----------------------|----------|
| Operation View He     | lp Test Language      |              |                    |                      |                       |          |
| Search 🔍 Specify      | Search 📶 Clear        | 🔌 Get Info 🛛 | Reset Download     | about                |                       |          |
| Properties            |                       | ₽ X Index    | Module             | MAC /                | IP                    |          |
| Apply Cha             | ange 🛛 🕥 Collapse/Exr | and 0        | ZNF-100TI          | 00:14:97:E2:E6:73    | 192.168.25.170        |          |
| Sherest D Sugar       | inge   • compretent   |              | 2.12.10012         | 000000000            | 15211001251110        |          |
|                       |                       |              |                    |                      |                       |          |
| - General             | ZNE 100T              |              |                    |                      |                       |          |
| Firmunas Vanian       | ZINE-1001L            | 0:1.         | Командная строка   | × + ~                |                       |          |
| Name                  | EXPORT                | C·\          | Users\hells>inco   | nfia                 |                       |          |
| Password Operation    | EAPORI                | _            | osers (necess theo |                      |                       |          |
| Password Operation    |                       | Нас          | тройка протокола   | TD nng Windows       |                       |          |
| Modify Darsword       | No                    |              | iponta iporotona   | TI ANN ATHOURS       |                       |          |
| New Deceword          |                       |              |                    |                      |                       |          |
| Confirm New Password  |                       | Ала          | oten Ethernet vF   | thernet (Default Sw  | vitch):               |          |
|                       |                       |              | intep ceneritee ve | enernee (beraate bi  |                       |          |
|                       | 102 169 25 170        |              | DNS-суффикс полк   | почения              |                       |          |
| Mack                  | 255 255 255 0         |              | Покальный ТРуб-а   | прес канала          | fe80pd0c.680.p68e.3   | c05%17   |
| Gateway               | 102 169 25 1          |              | TDv/I-annec        | Apee Ranasia         | 172 25 48 1           |          |
| MAC                   | 00.14.07.52.56.72     |              | Маска полсети      |                      | 255 255 240 0         |          |
| ID Turne              | Ctatic                |              | Основной шлюз      |                      | 200.200.240.0         |          |
| IP Type               | Static                |              | ochobhon minos     |                      |                       |          |
| DNS Server            | 102 169 0 1           | <br>Ала      | nten Ethernet vF   | thernet (WSL):       |                       |          |
| Web Port              | 90                    |              | intep ceneritee ve | chernee (noe).       |                       |          |
| Command Bort          | 2002                  |              | DNS-суффикс полк   | почения              |                       |          |
| ID Filter 1           | 5005                  |              | Покальный ТРуб-а   | прес канала          | fe80::4c38:e102:3f3f: | ac5f%26  |
| ID Filter 2           |                       |              | ТРуд-аллес         | Apee Ranavia I I I I | 172.30.160.1          | ACOT VEO |
| ID Filter 3           |                       |              | Маска полсети .    |                      | 255.255.240.0         |          |
| ID Filter 4           |                       |              | Основной шлюз.     |                      |                       |          |
| IP Filter 5           |                       |              |                    |                      |                       |          |
| IP Filter 6           |                       | Ала          | лтер Ethernet Et   | hernet:              |                       |          |
| IP Filter 7           |                       | -            |                    |                      |                       |          |
| IP Filter 8           |                       |              | DNS-суффикс подк   | лючения :            | Dlink                 |          |
|                       | <u> </u>              |              | Локальный IPv6-а   | дрес канала          | fe80::ba8:b2ad:a6d5:7 | b4a%13   |
| PPPOF                 | disable               |              | IPv4-адрес         |                      | 192.168.0.105         |          |
| Username              |                       |              | Маска подсети .    |                      | 255.255.255.0         |          |
| Password              |                       |              | Основной шлюз      | : 19                 | 92.168.0.1            |          |
| PPPOF IP              | 0.0.0.0               |              |                    |                      |                       |          |
| E COM1 Settings       | 0101010               | C:\          | Users\hells>       |                      |                       |          |
| Set the other CO      | IMs same with this.   |              |                    |                      |                       |          |
| Work Type             | TCP Server            |              |                    |                      |                       |          |
| Work Port             | 4001                  |              |                    |                      |                       |          |
| Timeout to Disconnect | 0                     |              |                    |                      |                       |          |
| New Paraword          |                       |              |                    |                      |                       |          |
| New Fassword          |                       |              |                    |                      |                       |          |
|                       |                       |              |                    |                      |                       |          |

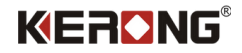

#### Автоматическое назначение подсети и ір-адреса платы

Рассмотрим как работать с типом ір-адреса, когда он в режиме DHCP.

После того, как мы обнаружили плату в нашей подсети и знаем, что у нее статический ip-адрес мы можем изменить эту настройку на DHCP. В данном случае плата применит настройки сети согласно настройкам сети роутера к которому она подключена.

Чтобы изменить тип ip-адреса платы со статического на DHCP, необходимо в IP Туре вместо Static выбрать Dynamic и сохранить нажав **Apply Change**. (Рис 8.)

| Operation       Yiew       Help       Jest       Language         Import       Specify Search       Import       Econt       Import       MAC       Import         Refresh       Apply Change       Collapse/Expand       Import       MAC       0       ZNE-100TL       00:14:97/F2/F6/73         Import       Export       Search       Search       <                                                                                                    | TNetCom V2.72                           |                          |          |                |                   |   |
|----------------------------------------------------------------------------------------------------|-----------------------------------------|--------------------------|----------|----------------|-------------------|---|
| Import Secret Import   Properties Import   Import Collapse/Expand   Import Export     Import Export     Import Export     Import Export     Import Export     Import Export     Import Export     Import Export     Import Export     Import Export     Import Import     Import Export     Import Import     Import Import     Import Import     Import Import     Import Import     Import Import     Import Import     Import Import     Import Import   Import Import <th><u>Operation</u> <u>View</u> <u>H</u>e</th> <th>lp <u>T</u>est Language</th> <th></th> <th></th> <th></th> <th></th>                                                                                                    | <u>Operation</u> <u>View</u> <u>H</u> e | lp <u>T</u> est Language |          |                |                   |   |
| Properties         0         Module         MAC           Refresh         Apply Change         Collapse/Expand         0         ZNE-100TL         0014:97:F2:F6:73           Import         Export         0         ZNE-100TL         0014:97:F2:F6:73           Persourced Operation         Persourced Operation         Persourced Operation         Persourced Operation         Persourced Operation           Persourced Sections         Descurred Sections         Persourced Operation         Persourced Operation         Persourced Operation           Persourced Sections         Descurred Sections         Descurred Sections         Persourced Sections           Diverse Sections         Descurred Sections         Descurred Sections         Descurred Sections           Pireter         Diverse Sections         Descurred Sections         Descurred Sections           Pireter         Diverse Sections         Descurred Sections         Descurred Sections           Pireter         Diverse Sections         Descurred Sections         Descurred Sections           Pireter         Diverse Sections         Descurred Sections         Descurred Sections           Pireter         Diverse Sections         Diverse Sections         Diverse Sections           Pireter         Diverse Sectionsections         Diverse Sectionsectionsec                                                                                                    | Search 🔽 Specify                        | Search / 🕅 Clear 🔌       | Get Info | Reset Download | about 2           |   |
| Properties     Index     Module     MAC       Import     Export     0     ZNE-100TL     00:1497/F2:F6:73       Import     Export     0     ZNE-100TL     00:1497/F2:F6:73       Import     Export     0     ZNE-100TL     00:1497/F2:F6:73       Import     Export     0     ZNE-100TL     00:1497/F2:F6:73       Import     Password     No     0     X       Import     Password     0     0     X       Import     192.168.25.170     0     X     X       Mask     255.255.25.5     0     0     X       Import     192.168.25.170     0     X     X       Mask     255.255.25.5     0     0     X       Import     192.168.25.170     0     X     X       Mask     255.255.25.5     0     0     X       Command Port     3003     Pifler     1     1       Pifler 2     1     1     1     1       Pifler 5     1     1     1     1       Pifler 6     1     1     1     1       Pifler 7     1     1     1     1       Pifler 8     1     1     1     1       Pifler                                                                                                    |                                         |                          |          | ~              |                   | _ |
| 0       ZNE-100TL       00:14:97/F2:F6:73         Image: Second Second Sec                                    | Properties                              | 4 :                      | × Index  | Module         | MAC Z             |   |
| Impot       Expot         Impot       Impot         Impot       Impot         Im                                                                                                    | 🔌 Refresh 🖝 Apply Cha                   | inge 🛛 🔵 Collapse/Expand | 0        | ZNE-100TL      | 00:14:97:F2:F6:73 |   |
| General         Module       ZNE-100TL         Firmware Version       V1.3.3         Name       EXPORT         Password Operation       Password No         New Password       No         New Password       No         New Password       No         New Password       No         New Password       No         Password New Password       Confirm New Password         Password Decision       No         Password New Password       No         Password New Password       No         Password Decision       No         Password Decision       No         Password Decision       No         Password Decision       No         Password Decision       No         Password Decision       No         Naka 255255.255.0       Gateway         Gateway       192.168.0.1         Web Port 80       Command Port 3003         IP Filter 3       PiPiPier 5         IP Filter 5       PiPiPier 7         IP Filter 6       PiPiPier 7         Password       0.0.0.0         COMT Sectings       Set the other EDMs same with this.         Work Port 4001       Timeo                                                                                                    | 🚞 Import 당 Export                       |                          |          |                |                   |   |
| Module       ZNE-100TL         Firmware Version       V1.33         Name       EXPORT         Password       mem         Modify Password       no         No       No         New Password       no         Confirm New Password       no         IP Information       192.168.25.170         Mask       252.255.255.0         Gateway       192.168.25.1         MAC       00.1497/F2/F6.73         IP Type       Dynamic         Network Settings       No         OxS Server       192.168.0.1         VB Server       192.168.0.1         VB Fort       80         Command Port       3003         IP Filter 2                                                                                                    | General                                 |                          |          |                |                   |   |
| Firmware Version       V1.33         Name       EXPORT         Password Operation       *****         Modify Password       No         New Password       No         Confirm New Password       No         Confirm New Password       No         B P Information       192.168.25.170         Mask       255.255.255.0         Gateway       192.168.25.170         MAC       00.1497.E2.F67.3         IP Type       Dynamic         Network Settings       No         DNS Server       192.168.0.1         Web Port       80         Command Port       3003         IP Filter 1       1         IP Filter 4       1         IP Filter 5       1         IP Filter 6       1         IP Filter 7       1         IP Filter 8       1         Set the other CDMs same with this.       Work Type         Work Type       TCP Server         Work Type       XO1         Timeout to Disconnect       0                                                                                                    | Module                                  | ZNE-100TL                |          |                |                   |   |
| Name       EXPORT         Password Queration       *****         Madify Password       No         New Password       No         Confirm New Password       No         Order Massword       No         Out Massword       No         Password       No         New Password       No         Out Massword       No         Password Massword       No         Password Massword       No         Password Massword       No         Password Massword       No         Password Massword       No         Password Massword       No         Mass       253.255.255.0         Gateway       192.168.25.1         MAC       00.1497/F2.F67.3         Pby De       Do         Command Port       3003         IP Filter 1       Pilter 1         IP Filter 3       Pilter 1         IP Filter 5       Pilter 1         IP Filter 5       Pilter 1         IP Filter 6       Pilter 1         Password       0.0.0.0         COM1 Settings       Out And And And And And And And And And And                                                                                                    | Firmware Version                        | V1.33                    |          |                |                   |   |
| Password Operation           Password No           New Password           Confirm New Password           IP Information           IP Information           IP Information           IP Information           IP Information           IP pp           Dysta           Sateway           192.168.25.170           Mask           255.255.255.0           Gateway           192.168.25.1           MAC           00:14.97;F2:F6:73           IP Type           DNS Server           DNS Server           DNS Server           IP Filter 1           IP Filter 4           IP Filter 5           IP Filter 6           IP Filter 7           IP Filter 8           IP PPOE           PPPOE           PPPOE           PPOE           PPOE           Set the other COMs same with this:           Work Type           Work Type           Vork Adol           Timeout to Disconnect           O                                                                                                    | Name                                    | EXPORT                   |          |                |                   |   |
| Password         *****           Modify Password         No           Confirm New Password         Confirm New Password           IP Information         IP 2.168.25.170           Mask         255.255.255.0           Gateway         192.168.25.1           MAC         00:1497.62/67.3           IP Type         Dynamic           IN Server         192.168.0.1           Web Port         80           Command Port         3003           IP Filter 1         IP           IP Filter 3         IP           IP Filter 4         IP           IP Filter 5         IP           IP Filter 6         IP           IP Filter 7         IP           IP Filter 8         IP           Set the other CDMs same with this.         Work Type           Vork Type         TCP Server           Vork Type         TCP Server           Vork Type         TCP Server           Vork Type         TCP Server           Vork Type         TCP Server           Vork Type         TCP Server           Vork Port         401           Timeout to Disconnect         0                                                                                                    | Password Operation                      |                          |          |                |                   |   |
| Modify Password         No           New Password                                                                                                    | Password                                | ****                     |          |                |                   |   |
| New Password         IP Information         IP Information         IP 0.168.25.170         Mask       255.255.250         Gateway       192.168.25.1         MAC       001.497.F2:F6:73         IP Type       Dynamic         Network Settings       DhS Server         DNS Server       192.168.0.1         Web Port       80         Command Port       3003         IP Filter 3                                                                                                    | Modify Password                         | No                       |          |                |                   |   |
| Confirm New Password         IP Information         IP         Mask       255,255,255,0         Gateway       192,168,25,1         MAC       00:14:97:F2:F6:73         IP Type       Dynamic         Network Settings       0         DNS Server       192,168,0,1         Web Port       80         Command Port       3003         IP Filter 1       1         IP Filter 2       1         IP Filter 3       1         IP Filter 4       1         IP Filter 5       1         IP Filter 6       1         IP Filter 7       1         IP Filter 8       1         PPOE       Josable         Usemame       1         Password       0         Set the other COMs same with this.         Work Port       4001         Timeout to Disconnet       0                                                                                                    | New Password                            |                          |          |                |                   |   |
| IP Information           IP         192.168.25.170           Mask         255.255.05           Gateway         192.168.25.1           MAC         00:1497F2:F6:73           IP Type         Dynamic           Network Settings         Image: Command Port           DNS Server         192.168.0.1           Web Port         80           Command Port         3003           IP Fitter 1         Image: Command Port           IP Fitter 3         Image: Command Port           IP Fitter 4         Image: Command Port           IP Fitter 5         Image: Command Port           IP Fitter 5         Image: Command Port           IP Fitter 5         Image: Command Port           IP Fitter 7         Image: Command Port           IP Fitter 8         Image: Command Port           IP Fitter 8         Image: Command Port           POPOE         PPODE           IP Second         Image: Command Port           IP Second         Image: Command Port           IP Second         Image: Command Port           Password         Image: Command Port           IP Second         Image: Command Port           IP Second         Image: Command Port                                                                                                    | Confirm New Password                    |                          |          |                |                   |   |
| IP       192.168.25.170         Mask       255.255.255.0         Sateway       192.168.25.1         MAC       00:14:97.F2.F6.73         IP Type       Dynamic         Network Settings       Dix Server         DNS Server       192.168.0.1         Web Port       80         Command Port       3003         IP Fitter 1                                                                                                    | IP Information                          |                          |          |                |                   |   |
| Mask       255.255.25.0         Gateway       192.168.25.1         MAC       00:14.97/F2/F6/73         IP Type       Dynamic         DNS Server       192.168.0.1         Web Port       80         Command Port       3003         IP Filter       1         IP Filter 7       1         IP Filter 8       1         IP Filter 7       1         IP Filter 8       1         IP Filter 8       1         IP Filter 8       1         IP Filter 8       1         IP Filter 8       1         IP Filter 9       0.0.0.0         IP FOE       PPPOE         PPOE 10       0.0.0.0         IP Coll Settings       Set the other COMs same with this.         Work Type       TCP Server         Work Port       4001         Timeout to Disconnect       0         Password       0                                                                                                    | IP                                      | 192.168.25.170           |          |                |                   |   |
| Gateway       192.168.25.1         MAC       00:1497/F2:F6:73         JP Type       Dynamic         Network Settings       0         DNS Server       192.168.0.1         Web Port       80         Command Port       3003         JP Fitter 1       -         JP Fitter 2       -         JP Fitter 3       -         JP Fitter 5       -         JP Fitter 6       -         JP Fitter 7       -         JP Fitter 8       -         PPPOE       disable         Username       -         Password       -         Work Type       TCP Server         Work Type       TCP Server         Work Port       4001         Timeout to Disconnect       0                                                                                                    | Mask                                    | 255.255.255.0            |          |                |                   |   |
| MAC       00:14:97:F2:F6:73         IP Type       Dynamic         Network Settings       0         DNS Server       192.168.0.1         Web Port       80         Command Port       3003         IP Filter 1       0         IP Filter 2       1         IP Filter 3       1         IP Filter 4       1         IP Filter 5       1         IP Filter 6       1         IP Filter 7       1         IP Filter 8       1         PPPOE       disable         Username       1         Password       0.0.0.0         POPOE IP       0.0.0.0         PASt Set the other COMs same with this.       1         Work Type       TCP Server         Work Port       4001         Timeout to Disconnect       0                                                                                                    | Gateway                                 | 192.168.25.1             |          |                |                   |   |
| IP Type         Dynamic           IN Network Settings         DNS Server         192.168.0.1           Web Port         80         Command Port         3003           IP Filter         1         1         1           IP Filter         1         1         1           IP Filter         1         1         1           IP Filter         1         1         1           IP Filter         1         1         1           IP Filter         1         1         1           IP Filter         1         1         1           IP Filter         1         1         1           IP Filter         1         1         1         1           IP Filter         1         1         1         1         1           IP Filter 6         1         1         1         1         1         1         1           IP Filter 7         1         1         1         1         1         1         1         1         1         1         1         1         1         1         1         1         1         1         1         1         1         1         1                                                                                                    | MAC                                     | 00:14:97:F2:F6:73        |          |                |                   |   |
| Network Settings           DNS Server         192.168.0.1           Web Port         80           Command Port         3003           IP Filter 1         1           IP Filter 2         1           IP Filter 3         1           IP Filter 4         1           IP Filter 5         1           IP Filter 7         1           IP Filter 8         1           IP Filter 8         1           IP Filter 8         1           IP Filter 8         1           IP PPOE         disable           Username         1           Password         1           Vork Type         TCP Server           Work Port         4001           Timeout to Disconnect         0                                                                                                    | IP Type                                 | Dynamic                  |          |                |                   |   |
| DNS Server       192.168.0.1         Web Port       80         Command Port       3003         IP Filter 1       -         IP Filter 2       -         IP Filter 3       -         IP Filter 4       -         IP Filter 5       -         IP Filter 6       -         IP Filter 7       -         IP Filter 8       -         PPPOE       disable         Username       -         Password       -         Vork Fyre       TCP Server         Work Port       4001         Timeout to Disconnect       0                                                                                                    | Network Settings                        |                          |          |                |                   |   |
| Web Port     80       Command Port     3003       IP Filter 1                                                                                                    | DNS Server                              | 192.168.0.1              |          |                |                   |   |
| Command Port       3003         IP Filter 1                                                                                                    | Web Port                                | 80                       |          |                |                   |   |
| IP Filter 1   IP Filter 2   IP Filter 3   IP Filter 4   IP Filter 5   IP Filter 6   IP Filter 7   IP Filter 8   PPPOE   PPPOE   PPPOE   OCM1 Settings   COM1 Settings   Set the other COMs same with this.   Work Type   TCP Server   Work Port   4001   Timeout to Disconnect   0                                                                                                    | Command Port                            | 3003                     |          |                |                   |   |
| IP Filter 2   IP Filter 3   IP Filter 4   IP Filter 5   IP Filter 6   IP Filter 7   IP Filter 8   PPPOE   PPPOE   disable   Username   Password   PPPOE IP   0.0.0   COM1 Settings   Set the other CDMs same with this.   Work Type   TCP Server   Work Port   4001   Timeout to Disconnect                                                                                                    | IP Filter 1                             |                          |          |                |                   |   |
| IP Filter 3       I         IP Filter 4       I         IP Filter 4       I         IP Filter 5       I         IP Filter 6       I         IP Filter 7       I         IP Filter 8       I         PPPOE       disable         Username       Improvement         Password       Improvement         PPOE IP       0.0.0         COM1 Settings       Set the other COMs same with this.         Work Type       TCP Server         Work Port       4001         Timeout to Disconnect       0                                                                                                    | IP Filter 2                             |                          |          |                |                   |   |
| IP Filter 4       IP Filter 5       IP Filter 6       IP Filter 7       IP Filter 8       PPPOE       Password       PPPOE IP       0.0.0       COM1 Settings       Set the other COMs same with this.       Work Type       TCP Server       Work Port       4001       Timeout to Disconnect       0                                                                                                    | IP Filter 3                             |                          | 111      |                |                   |   |
| IP Filter 5       Image: Second Second  | IP Filter 4                             |                          |          |                |                   |   |
| IP Filter 6       Image: Constraint of the state of the state of the  | IP Filter 5                             |                          |          |                |                   |   |
| IP Filter 7       Image: Constraint of the system of the system of the sys | IP Filter 6                             |                          |          |                |                   |   |
| IP Filter 8         PPPOE         IVERTIME         Password         PPPOE IP       0.0.0         COM1 Settings         Set the other COMs same with this.         Work Type       TCP Server         Work Port       4001         Timeout to Disconnect       0                                                                                                    | IP Filter 7                             |                          |          |                |                   |   |
| PPPOE       Password       Password       Set the other COMs same with this.       Work Type       CCP Server       Work Port       4001       Timeout to Disconnect                                                                                                    | IP Filter 8                             |                          |          |                |                   |   |
| PPPOE     disable       Username                                                                                                    | E PPPOE                                 |                          |          |                |                   |   |
| Username<br>Password PPPOE IP 0.0.0.0<br>COM1 Settings<br>COM2 Settings<br>Set the other COMs same with this.<br>Work Type TCP Server<br>Work Port 4001<br>Timeout to Disconnect 0<br>Password                                                                                                    | PPPOE                                   | disable                  |          |                |                   |   |
| Password       PPOE IP     0.0.0       COM1 Settings       Set the other COMs same with this.       Work Type     TCP Server       Work Port     4001       Timeout to Disconnect     0                                                                                                    | Username                                |                          |          |                |                   |   |
| PPPOE IP     0.0.0       COM1 Settings       Set the other CDMs same with this.       Work Type     TCP Server       Work Port     4001       Timeout to Disconnect     0                                                                                                    | Password                                |                          |          |                |                   |   |
| COM1 Settings       Set the other COMs same with this.       Work Type     TCP Server       Work Port     4001       Timeout to Disconnect     0                                                                                                    | PPPOE IP                                | 0.0.0.0                  |          |                |                   |   |
| Set the other CDMs same with this.       Work Type     TCP Server       Work Port     4001       Timeout to Disconnect     0                                                                                                    | COM1 Settings                           |                          |          |                |                   |   |
| Work Type     TCP Server       Work Port     4001       Timeout to Disconnect     0                                                                                                    | Set the other CO                        | Ms same with this.       |          |                |                   |   |
| Work Port     4001       Timeout to Disconnect     0                                                                                                    | Work Type                               | TCP Server               |          |                |                   |   |
| Timeout to Disconnect 0 Password                                                                                                    | Work Port                               | 4001                     |          |                |                   |   |
| Password                                                                                                    | Timeout to Disconnect                   | 0                        |          |                |                   |   |
|                                                                                                    | Password                                |                          |          |                |                   |   |

Рис. 8

После сохранения, снова выполните поиск устройства, чтобы убедиться, что сохраненные настройки применились. (Рис. 9)

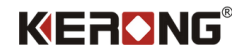

| 🔀 ZNetCom V2.72       |                          |             |                |                   |                | - | ×    |
|-----------------------|--------------------------|-------------|----------------|-------------------|----------------|---|------|
| Operation View Hel    | lp <u>T</u> est Language |             |                |                   |                |   |      |
| Search C Specifi      | (Search 🖉 Clear 🕅 🤇      | et Info 📃 🗖 | Peret Download | n About           |                |   |      |
| p                     |                          |             |                | S About -         | 10             |   | <br> |
| Properties            | 4 X                      | Index       | Module         | MAC Z             | IP             |   |      |
| 🐚 Refresh 🖝 Apply Cha | inge 🔵 Collapse/Expand   | 0           | ZNE-100TL      | 00:14:97:F2:F6:73 | 192.168.25.108 |   |      |
| 🚞 Import 😼 Export     |                          |             |                |                   |                |   |      |
| General               |                          | 1           |                |                   |                |   |      |
| Module                | ZNE-100TL                |             |                |                   |                |   |      |
| Firmware Version      | V1.33                    |             |                |                   |                |   |      |
| Name                  | EXPORT                   |             |                |                   |                |   |      |
| Password Operation    |                          |             |                |                   |                |   |      |
| Password              |                          |             |                |                   |                |   |      |
| Modify Password       | No                       |             |                |                   |                |   |      |
| New Password          |                          |             |                |                   |                |   |      |
| Confirm New Password  |                          |             |                |                   |                |   |      |
| IP Information        |                          |             |                |                   |                |   |      |
| IP                    | 192.168.25.108           |             |                |                   |                |   |      |
| Mask                  | 255.255.255.0            |             |                |                   |                |   |      |
| Gateway               | 192.168.25.1             |             |                |                   |                |   |      |
| MAC                   | 00:14:97:F2:F6:73        |             |                |                   |                |   |      |
| IP Туре               | Dynamic                  |             |                |                   |                |   |      |
| Network Settings      |                          |             |                |                   |                |   |      |
| DNS Server            | 192.168.0.1              |             |                |                   |                |   |      |
| Web Port              | 80                       |             |                |                   |                |   |      |
| Command Port          | 3003                     |             |                |                   |                |   |      |
| IP Filter 1           |                          |             |                |                   |                |   |      |
| IP Filter 2           |                          |             |                |                   |                |   |      |
| IP Filter 3           |                          |             |                |                   |                |   |      |
| IP Filter 4           |                          |             |                |                   |                |   |      |
| IP Filter 5           |                          |             |                |                   |                |   |      |
| IP Filter 6           |                          |             |                |                   |                |   |      |
| IP Filter 7           |                          |             |                |                   |                |   |      |
| IP Filter 8           |                          |             |                |                   |                |   |      |
|                       |                          |             |                |                   |                |   |      |
| PPPOE                 | disable                  |             |                |                   |                |   |      |
| Username              |                          |             |                |                   |                |   |      |
| Password              |                          |             |                |                   |                |   |      |
| PPPOE IP              | 0.0.0.0                  |             |                |                   |                |   |      |
| ☐ COM1 Settings       |                          |             |                |                   |                |   |      |
| Set the other CO      | Ms same with this.       |             |                |                   |                |   |      |
| Work Type             | TCP Server               |             |                |                   |                |   |      |
| Work Port             | 4001                     |             |                |                   |                |   |      |
| Timeout to Disconnect | 0                        |             |                |                   |                |   |      |
| Password              |                          |             |                |                   |                |   |      |

Рис. 9

В нашем случае плата подключена к роутеру у которого подсеть 192.168.25.1, применив настройки плата получила данную подсеть и заняла свободный ip-адрес этой подсети.

#### Примечание.

Обнаружение платы KR-SBU невозможно если ваша подсеть отличается от подсети, которая назначена у платы заводом изготовителем.

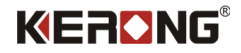

#### Описание меню

В программе есть 5 кнопок взаимодействия с платой, опишем каждую из них.

| Название               | Функционал                                                       | Визуальное отображение                                                                                                    |
|------------------------|------------------------------------------------------------------|----------------------------------------------------------------------------------------------------|
| Search                 | Выполняет поиск платы.                                           | 💫 Search                                                                                                    |
| Reset                  | Перезагружает устройство                                         | Reset                                                                                                    |
| Apply Change           | Сохраняет и применяет<br>указанные изменения                     | 📦 Apply Change                                                                                                    |
| Restore Device Default | Сброс платы до заводских<br>настроек по МАС-адресу<br>устройства | Operation       View       Help       Test       Langu         Bind One Card       Specify Device       Image: Construction       Image: Construction       Image: Cons |
| Refresh                | Обновление информации о<br>KR-SBU                                | 🔌 Refresh                                                                                                    |

### Описание разделов

Основные разделы, на которые стоить обратить внимание.

| General            | Информация о модуле платы   |
|--------------------|-----------------------------|
| Password Operation | Настройки пароля            |
| IP Information     | Сетевая информация о плате  |
| Network Settings   | Настройки DNS               |
| РРРОЕ              | Настройки подключения РРРОЕ |

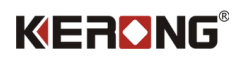

| COM1 Settings | Настройки СОМ1 (в случае подключения еще<br>одного СОМ2 в меню будет второй СОМ-<br>объект)                                     |
|---------------|----------------------------------------------------------------------------------------------------|
| dev IO Set    | Команда для разработчиков (направляются<br>команды на плату KR-SCU без использования<br>KR-SBU через переходник с RS485 to COM) |

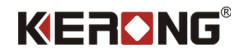

### Заключение

Вместе с заводом KERONG в КНР мы постоянно улучшаем наше оборудование и программное обеспечение, чтобы расширять возможности и предложить Вам лучший пользовательский опыт.

Если Вы заметили ошибку в данной инструкции, просим Вас направить письмо на почту support@universe-soft.ru

8(800)500-85-34 — Телефон горячей линии.

sales@kerong.ru – по вопросам приобретения продукции и партнерства.

Официальный дистрибьютор в России:

Компания ООО «Юниверс-Софт» ИНН 7017079058

127495 Москва, Дмитровское шоссе 163А к.2